# ライセンス管理機能のログインとログアウト

## ライセンス管理機能にログインする・ログアウトする

#### ◇ライセンス管理機能へのログイン手順

①THUMGY Dataを起動し、ホーム画面の「ライセンス管理機能へのログイン」をクリックします。

②ブラウザが起動し、THUMGY Dataのログイン画面が表示されます。

③ログインID(THUMGY Dataの利用開始時に、管理者から通知されたユーザID)とパスワードを入力します。 ④《ログイン》をクリックします。

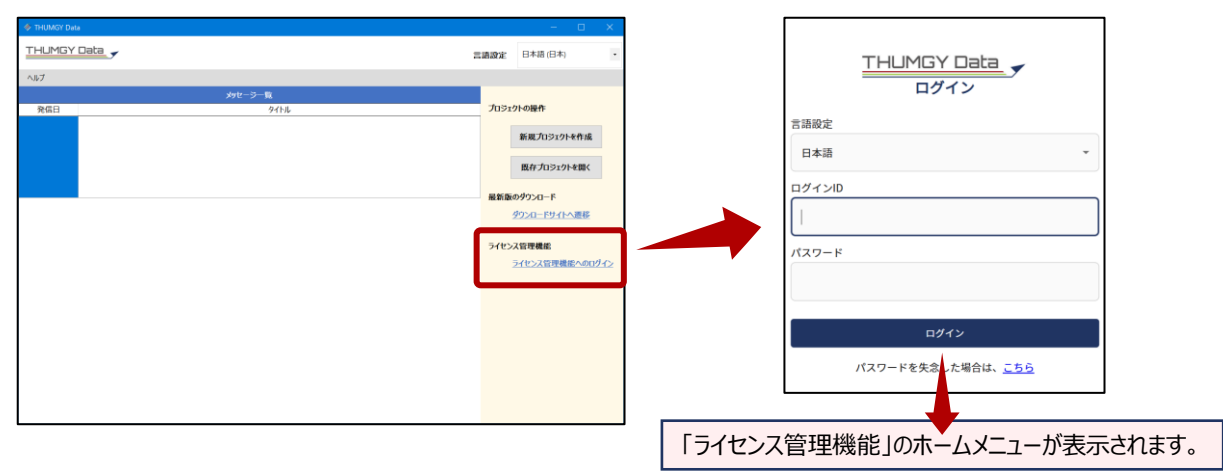

### ◇ライセンス管理機能のホームメニュー画面

| THUMGY Data 🗸 🗏                                    | ー ナビゲータの表示/                     | /非表示         | (設定)アイコン ② |
|----------------------------------------------------|---------------------------------|--------------|------------|
| 命 ホームメニュー                                          | ホームメニュー                         |              |            |
| <ul> <li>② ユーザ管理 ~</li> <li>⑤ ライセンス管理 ~</li> </ul> | わ用ユーザマスタ     法人様がご利用頂くユーザを登録します | <b>末情報管理</b> |            |
|                                                    | ナビゲータ                           |              |            |

#### ◇ライセンス管理機能のログアウト手儒

①「ライセンス管理機能」の《設定》アイコンをクリックし、《ログアウト》をクリックします。

⇒ログアウトが実行され、ログイン画面に戻ります。

ブラウザを閉じて終了します。